### **Corporate Account**

Step 1: Logon Internet Banking, select "FPS (NEW!)" from menu and click "Fund Transfer".

| Chong Hing i-Banking                | Welcome to Chong Hing i-Banking                                                                                                    |                                                     |  |  |
|-------------------------------------|----------------------------------------------------------------------------------------------------|-----------------------------------------------------|--|--|
| Account Enquiry                     | -<br>Last Successful Logon: 2019/03/22 11:15 (HKT)                                                                                                    |                                                     |  |  |
| Fund Transfer /                     |                                                                                                    | Shortcut                                            |  |  |
| Currency Exchange                   | Follow Chong Hing Bank                                                                                                    | Fransfer Within Bank /                              |  |  |
| Bill Payment                        | WeChat Official Account I                                                                                                    | Currency Exchange                                   |  |  |
| Fixed Deposit                       | Connect to the Bank's latest                                                                                                    | Transfer To Other<br>Bank                           |  |  |
| EPS (NEWI)                          | Cross-Border Banking information                                                                                                    | View My Payee List                                  |  |  |
| Field Transfer                      |                                                                                                    | Place Fixed Deposit                                 |  |  |
|                                     |                                                                                                    | Personalize Logon ID                                |  |  |
| Opline Application                  | Today's Security Tips                                                                                                    | Fund Search                                         |  |  |
| Shine Application                   | Set a password that is safe and difficult to quess. The login password should be changed regularly                                                                                                    |                                                     |  |  |
| Rate Information                    |                                                                                                    | Internet Banking Security                           |  |  |
| Transaction Pending<br>For Approval | <ul> <li>              cnsure you are using supported versions or Operating System, Browsers and Software by suppliers,<br/>and enable the auto-update feature to obtain and apply security patches regularly from trusted<br/>sources.      </li> </ul> | <ul> <li>System Maintenance<br/>Schedule</li> </ul> |  |  |

Step 2: Input transaction details and click "Submit".

| Chong Hing i-Banking                   | Home > FPS (NEW!) > Fund Transfer                                      | Print |
|----------------------------------------|------------------------------------------------------------------------|-------|
| Account Enquiry                        | Step 1 Step 2 Step 3                                                   | Print |
| Fund Transfer /<br>Currency Exchange   | To transfer fund, please enter the information below.                  |       |
| Bill Payment                           | Service Hours                                                          |       |
| Fixed Deposit                          | Service Hours: 24 hours                                                |       |
| FPS (NEW!)                             |                                                                        |       |
| Fund Transfer<br>Transaction Enquiry   | Transfer From                                                          |       |
| Online Application                     | Account - Please select - View Balance                                 |       |
| Rate Information                       |                                                                        |       |
| Transaction Pending<br>For Approval    | Transfer To                                                            |       |
| nternet Banking<br>Fransaction Enquiry | Account   Registered Account   Show                                    |       |
| Trade Finance                          | O Other Non-registered Account (Two-factor authentication is required) |       |
| /ly Settings                           | O Mobile Number                                                        |       |
|                                        | O Email Address                                                        |       |
|                                        | O FPS ID                                                               |       |
|                                        | O Account Number                                                       |       |
|                                        | Details                                                                |       |
|                                        | Transfer Amount                                                        |       |
|                                        | Note (optional)                                                        |       |
|                                        | Notes:                                                                 |       |

- 1. Service Hours: 24 hours
- Service Hours: 24 hours
   Any instruction once accepted and processed by the Bank shall not be cancelled, amended, supplemented or revoked by the customer.
   Please click <u>here</u> to view the details of daily transfer limits in aggregate. You are only allowed to set the transaction limit to the Bank's maximum transaction limit through application in person at our any branch in Hong Kong.
   Customer shall warrant to the Bank on the genuineness, accuracy, adequacy and completeness of his/her instructions, for which the Bank shall
- not be responsible or liable in whatever manners.
- After the transaction has been executed, a reference number will be displayed for making enquiry in future. If there is no reference number displayed on screen or you are not sure whether the transaction has been executed, please check the balance of relevant account before performing the transaction again in order to avoid repeated transaction.

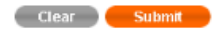

Step 3: Check and ensure the transaction detail is correct and click "Create" (Two factor authentication is required for fund transfer to non-registered account).

| Chong Hing i-Banking                                           | Home > FPS (NEW!) > Fund Transfe                                                                                                    | r                                                                                                    |  |  |  |  |  |
|----------------------------------------------------------------|----------------------------------------------------------------------------------------------------|----------------------------------------------------------------------------------------------------|--|--|--|--|--|
| Annual Francisc                                                | Fund Transfer                                                                                                    | Print                                                                                                    |  |  |  |  |  |
| Account Enquiry                                                | Step 1 Step 2                                                                                                    | Step 3                                                                                                    |  |  |  |  |  |
| Fund Transfer /<br>Currency Exchange                           | · You possess Sole Authorizer                                                                                                    | privilege with this account, that is, you can solely execute any credit transfer of amount under or                                                                                                    |  |  |  |  |  |
| Bill Payment                                                   | equal to HKD 2,000.00.                                                                                                    |                                                                                                    |  |  |  |  |  |
| Fixed Deposit                                                  | Please ensure the Information below I                                                                                                    | is correct. Then, Input the OTP and click "Create" to complete this transaction.                                                                                                    |  |  |  |  |  |
| FPS (NEW!)                                                     | Transfer From                                                                                                    |                                                                                                    |  |  |  |  |  |
| <ul> <li>Fund Transfer</li> <li>Transaction Enquiry</li> </ul> | Account                                                                                                    | 258-10-900152-1                                                                                                    |  |  |  |  |  |
| Online Application                                             |                                                                                                    |                                                                                                    |  |  |  |  |  |
| Rate Information                                               | Transfer To                                                                                                    |                                                                                                    |  |  |  |  |  |
| Transaction Pending<br>For Approval                            | Designated Receiving<br>Bank/Institution                                                                                                    | Default account                                                                                                    |  |  |  |  |  |
| Internet Banking<br>Transaction Enquiry                        | Account                                                                                                    | +852-63584251                                                                                                    |  |  |  |  |  |
| Trade Finance                                                  | Account Holder's Name.                                                                                                    | MOBILE R 1                                                                                                    |  |  |  |  |  |
| My Settings                                                    | Details                                                                                                    |                                                                                                    |  |  |  |  |  |
|                                                                | Transfer Amount                                                                                                    | HKD 300.00                                                                                                    |  |  |  |  |  |
|                                                                | Note (optional)                                                                                                    |                                                                                                    |  |  |  |  |  |
|                                                                | Q Two-factor authentication is required     SMS related Internet Banking s                                                                              | d to complete this transaction. A SMS OTP has already been sent to your registered mobile phone (63** **51).<br>ervices including One-Time Password (OTP) issued by our Bank will be sent to your registered |  |  |  |  |  |
|                                                                | mobile phone number only. The SMS will not be forwarded even though you have enabled "SMS Forwarding" service provided<br>by Telecommunication Company. |                                                                                                    |  |  |  |  |  |
|                                                                | SMS Ref. 0025204                                                                                                    |                                                                                                    |  |  |  |  |  |
|                                                                | Transaction Details Online Fund Transfer of HKD 300.00 to +852-83** **51                                                                                |                                                                                                    |  |  |  |  |  |
|                                                                | OTP                                                                                                    | ► Get SMSOTP                                                                                                    |  |  |  |  |  |
|                                                                | If you cannot receive an OTP at                                                                                                    | fter 3 minutes, please click "Get SMSOTP" again to request a new one.                                                                                                    |  |  |  |  |  |

Cancel Amend Create

Step 4: Transaction Completed. Or transaction pending for approval (Subject to user authority).

| Chong Hing i-Banking                                           | Home > FPS (NEW!) > Fund Transfer                           |                          | _     |  |  |  |  |
|----------------------------------------------------------------|-------------------------------------------------------------|--------------------------|-------|--|--|--|--|
| Account Enquiry                                                |                                                             | Step 2                   | Print |  |  |  |  |
| Fund Transfer /<br>Currency Exchange                           | Your transaction is completed.(Reference Number: 102893269) |                          |       |  |  |  |  |
| Bill Payment                                                   | Transfer From                                               |                          |       |  |  |  |  |
| Fixed Deposit                                                  |                                                             |                          |       |  |  |  |  |
| FPS (NEW!)                                                     | Account                                                     | 258-10-900152-1          |       |  |  |  |  |
| <ul> <li>Fund Transfer</li> <li>Transaction Enquiry</li> </ul> | Transfer To                                                 |                          |       |  |  |  |  |
| Online Application                                             | Designated Receiving<br>Bank/Institution                    | Default account          |       |  |  |  |  |
| Rate Information                                               | Account                                                     | +852-83584251            |       |  |  |  |  |
| Transaction Pending<br>For Approval                            | Account Holder's Name.                                      | MOBILE R 1               |       |  |  |  |  |
| Internet Banking<br>Transaction Enquiry                        | Details                                                     |                          |       |  |  |  |  |
| Trade Finance                                                  |                                                             |                          |       |  |  |  |  |
| My Settings                                                    | Transfer Amount                                             | HKD 300.00               |       |  |  |  |  |
|                                                                | Note (optional)                                             |                          |       |  |  |  |  |
|                                                                | Transaction Time                                            | 27/03/2019 12:00:16(HKT) |       |  |  |  |  |

You may save and print this page for reference. Save & Print)

| lome     | > | Transaction | Pending   | For  | Approval | > | Pending | Transaction |  |
|----------|---|-------------|-----------|------|----------|---|---------|-------------|--|
| IOIIIC - | - | Transacuon  | Foliulity | 1 01 | Approval | ~ | renuing | Hanadeuon   |  |

| Chong Hing i-Banking Home > Transaction Pending For Approval > Pending Transaction |                                                                |                                                                 |                             |              |            |                       |  |  |  |
|------------------------------------------------------------------------------------|----------------------------------------------------------------|-----------------------------------------------------------------|-----------------------------|--------------|------------|-----------------------|--|--|--|
| Account Enquiry                                                                    |                                                                |                                                                 |                             |              |            |                       |  |  |  |
| Fund Transfer /                                                                    | Please select and click "Approval Ref. Number" to view details |                                                                 |                             |              |            |                       |  |  |  |
| Currency Exchange                                                                  | Approval Ref.<br>Number                                        | Transaction Type                                                | Transaction<br>Amount (HKD) | Creator Name | Creator ID | Date/Time of Creation |  |  |  |
| Bill Payment                                                                       | 00012394                                                       | FPS Transfer                                                    | 10,004.00                   | TEST ONE     | 1029984002 | 18 Jan 2019 15:07:46  |  |  |  |
| EPS (NEWI)                                                                         | 00012395                                                       | FPS Transfer                                                    | 3,738.99                    | TEST ONE     | 1029984002 | 18 Jan 2019 15:28:45  |  |  |  |
| Online Application                                                                 | 00012396                                                       | FPS Transfer                                                    | 3,737.75                    | TEST ONE     | 1029984002 | 18 Jan 2019 15:32:18  |  |  |  |
| Rate Information                                                                   | 00012397                                                       | FPS Transfer                                                    | 11,211.99                   | TEST ONE     | 1029984002 | 18 Jan 2019 15:44:27  |  |  |  |
| Transaction Pending<br>For Approval                                                | 00012404                                                       | Fund Transfer To Other<br>Bank (Electronic Clearing<br>Service) | 9,899,998.00                | TEST ONE     | 1029984002 | 18 Jan 2019 17:03:39  |  |  |  |
| Pending Transaction                                                                |                                                                | 00111007                                                        |                             |              |            |                       |  |  |  |
| <ul> <li>Approval History<br/>Enquiry</li> </ul>                                   | 00012583                                                       | FPS Transfer                                                    | 4,136.31                    | TEST ONE     | 1029984002 | 22 Mar 2019 10:54:40  |  |  |  |